# Create identities (manually, CSV file, or authoritative source)

## Description

You need to register the identities to manage and protect them. This wizard allows you to choose the easiest way to do it.

# Step-by-step

**1.** First, you must select one option to register the identities. Soffid allows you three options.

### Load identities

You need to register the identities to manage and protect. Here you have some ways to do it:

- Load from a CSV file
- Configure an authoritative data source to always have up-to-date information
- O Register them manually

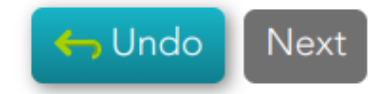

- **2.** You must follow the steps, depending on the selected option:
- **2.1. Load from a CSV file**: this option allows you to load identities from a CSV file.
- **2.1.1.** First of all, you need to pick up the CSV file.

| Import      |                  |                                          |        |        |
|-------------|------------------|------------------------------------------|--------|--------|
| Pick a file | Check contents   | Select mappings for each CSV file column | Finish | $\geq$ |
|             | Pick a file Cano | el                                       |        |        |

**2.1.2.** Second, Soffid will display the file data to check contents

| nport                 |               |                           |               |            |             |              |              |     |      |
|-----------------------|---------------|---------------------------|---------------|------------|-------------|--------------|--------------|-----|------|
| Pick a file           | Chec          | k contents                | Se            | elect mapp | oings for e | ach CSV fi   | e column     | Fi  | nish |
|                       |               |                           |               |            |             |              |              |     |      |
| Characte              | er set :      |                           | UTI           | F-8        | *           |              |              |     |      |
| Separator :           |               |                           | ,             |            |             |              |              |     |      |
| Quote character :     |               |                           | н             |            |             |              |              |     |      |
| Escape character :    |               |                           | N             |            |             |              |              |     |      |
| Contains header row : |               |                           | Yes           | -          |             |              |              |     |      |
| C Relo                | ad            |                           |               |            |             |              |              |     |      |
| Picture               | User          | Full                      | Prim          | Ena        | Birth       | First        | Last         | Mid | Туре |
|                       | rfrankli<br>n | Rosalin<br>d Fran<br>klin | scienti<br>st | Si         |             | Rosalin<br>d | Frankli<br>n |     | 1    |
|                       | aeinst<br>ein | Albert<br>Einstei         | scienti<br>st | Si         |             | Albert       | Einstei<br>n |     | I    |

**2.1.3.** Then you must select the proper mapping for each CSV file column. And finally, click the Import Button and Soffid will add the identities to the platform.

| CSV column    | Target object attribute |
|---------------|-------------------------|
| Picture       | Don't load 🔹            |
| User name     | User name 🔹             |
| Full name     | Full name 🗸             |
| Primary group | Primary group           |
| Enabled       | Enabled 🗸               |
| Birth Date    | Don't load 🔹            |
| First name    | First name 🔹            |
| Last Name     | Last Name 🔹             |
| Middle name   | Middle name 🗸           |
| Туре          | Туре 🗸                  |
|               | 🖨 Back 🛃 Import         |

**2.1.4.** Soffid will display the result of the process.

|      | soffid                                                                         |                           | 🔍 Search                  |                   | $\supset$    | ? &                                  |
|------|--------------------------------------------------------------------------------|---------------------------|---------------------------|-------------------|--------------|--------------------------------------|
| Main | <u>Menu</u> > <u>Admini</u> s                                                  | stration > <u>Resourc</u> | t <mark>es</mark> > Users |                   |              | =                                    |
| Use  | r name Any 🛛 🔞                                                                 | First name Any            | 🛚 Last Name Any 🚺         | Primary group Any | Add criteria | <b>Q</b> Quick <b>Basic</b> Advanced |
|      | • User name                                                                    |                           | Full name                 | ♦ Primary group   | \<br>↓       | Enabled                              |
|      |                                                                                |                           |                           |                   |              | Displayed rows: 0                    |
|      |                                                                                |                           |                           |                   |              |                                      |
|      | Added 0 new rows, 2 rows updated, 0 rows removed and 0 rows without any change |                           |                           |                   | i and 0      |                                      |

**2.2. Configure an authoritative data source to always have up-to-date information**: this option allows you to configure an Active Directory agent, or a Relational database agent to load the identities.

For more information about the agents, you can visit <u>the Agents page</u>.

### Load identities

Please, select a the type of data source to fetch identities from

- Active Directory
- O Relational database (SQL)

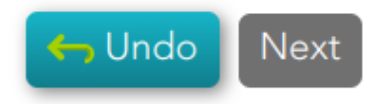

#### **2.2.1.** Active Directory

- To configure the AD connection you must fill in the required fields and click the Next button.
- Then Soffid will run the Authoritative load and the Reconcile process
- Finally, you could check the result on the <u>Scheduled tasks</u> page.

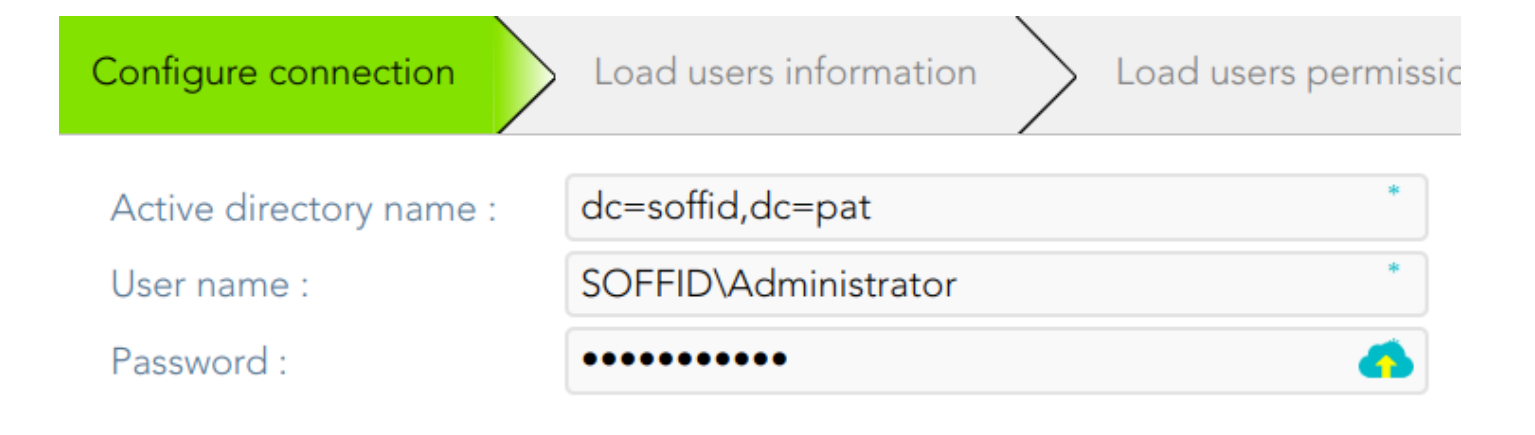

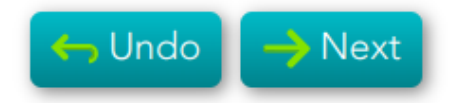

2.2.2. Relational database (SQL)

| Configure SQL connection | Load users information Load users   | s perr |
|--------------------------|-------------------------------------|--------|
| Database type :          | Mysql or Mariadb                    | *      |
| Database url :           | jdbc:mariadb://172.20.0.6/BABELTEST | *      |
| User name :              | babeluser                           | *      |
| Password :               | ••••••                              | 4      |
| SQL Sentence :           | select * from USERS                 | 4      |

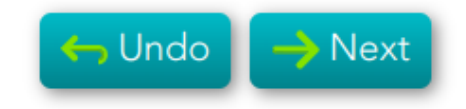

**2.3. Register them manually**: this option browses to the **User page** to register the identities manually

| soffid                        |                                                | 🔍 Search             |                   |                           | ?                    | ? |  |
|-------------------------------|------------------------------------------------|----------------------|-------------------|---------------------------|----------------------|---|--|
| <u>Main Menu</u> > <u>Adn</u> | ninistration > <u>Resources</u> > <u>Users</u> |                      |                   |                           |                      |   |  |
| Basics Groups                 | Accounts Roles Effective Role                  | es Shared accounts   | Sessions User pro | ocesses OTP devices Token | s Backups            |   |  |
|                               |                                                |                      |                   |                           | Ξ                    | = |  |
| Common attri                  | ibutes                                         |                      | Organization      |                           |                      |   |  |
| User name :                   | User name                                      | *                    | Туре :            | - Select value -          | *                    |   |  |
| First name :                  | First name                                     | *                    | Primary group :   | Primary group             | * 😹                  |   |  |
| Last Name :                   | Last Name                                      | *                    | Home server :     | Home server               | • 80<br>• 00<br>• 00 |   |  |
| Middle name :                 | Middle name                                    |                      | Profile server :  | Profile server            |                      |   |  |
| Full name :                   |                                                |                      |                   |                           |                      |   |  |
| Mail service                  |                                                |                      | User status       |                           |                      |   |  |
| eMail :                       | eMail                                          |                      | Enabled :         | III No                    |                      |   |  |
| Mail alias :                  | Mail alias                                     |                      | Multi session :   | III No                    |                      |   |  |
| Mail server :                 | Mail server                                    | • 50<br>• 60<br>• 60 | Comments :        | Comments                  | h                    |   |  |

#### **Audit information**

Revision #4 Created 22 February 2023 13:58:18 Updated 15 March 2023 15:58:55